# **BLACKBOARD ADVANCED (SCHOOLWIRES) ASSIGNMENT PAGE**

- Go to <u>HISD Photo Shelter</u> to download any (medium -1200 px) photos you want for this assignment. (*The password is media*)
- 2. Create a New Page (blank page) Save & Continue
- 3. Change the Page Layout Click on Layout (Right Sidebar)

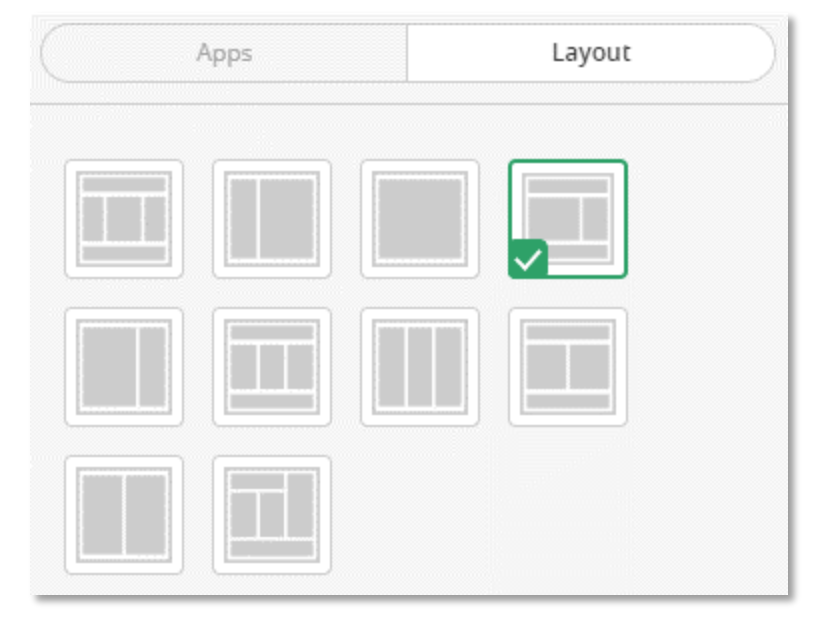

4. Click back on Apps

| Apps | Layout |
|------|--------|

5. Add these **10 Apps** (Multimedia Gallery, Content, Content Accordion, Headlines & Features, Emed Code, Events, File Library, Site Shortcuts, Emed Code, Minibase) and arrange as below.

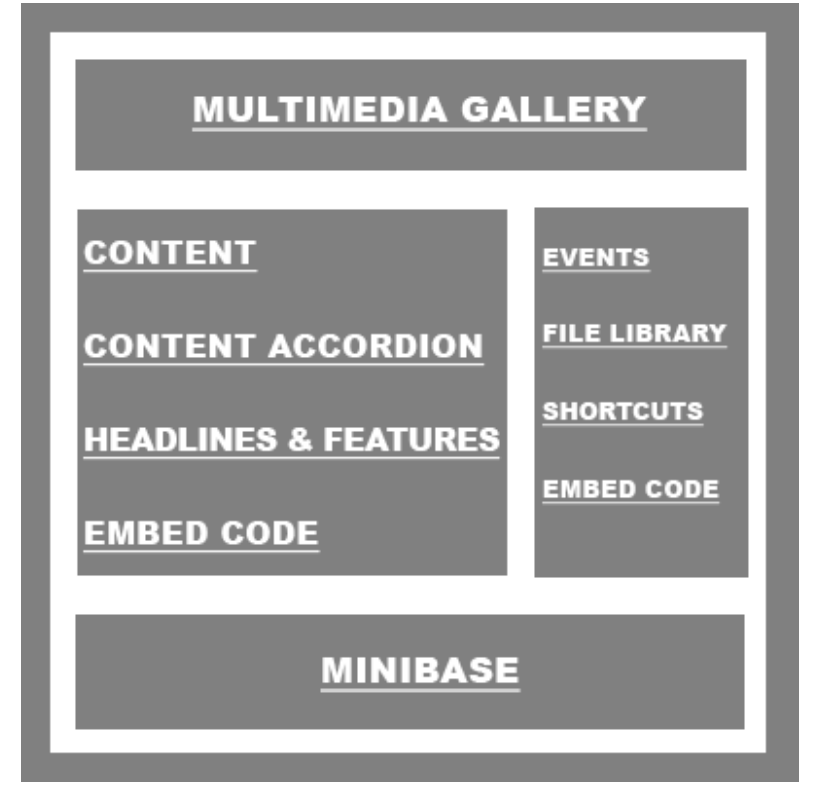

**NOTE:** Remember each time you open an app, go to the **App OPTIONS** button to rename your app and turn the **HEADER** on, by clicking the button **Show the app name on my page**. This button will look like one of the two below.

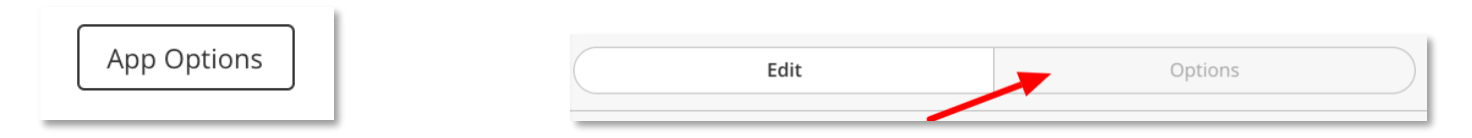

# LET'S GET STARTED:

# **Multimedia Gallery App**

Use **Blackboard Image Editor** tool <u>templatelibrary.schoolwires.net/imageEditor</u> or **PixIr** <u>pixIr.com/editor/</u> to (*Resize and Crop*) *at least 3 different photos* to (*999 width x 430 height*). Create 2-3 records in the Multimedia Gallery App. In one of the Records add a link and a video like below. (<u>vimeo.com/hisd</u> or <u>HISD YouTube</u>)

| Link Record                                                                                                    |
|----------------------------------------------------------------------------------------------------|
| * Link Text:                                                                                                    |
| Blackboard Collaborati                                                                                                    |
| * Web Address:                                                                                                    |
| https://www.businessir                                                                                                    |
| Open link in new window                                                                                                    |
| Embed a Video                                                                                                    |
| * Video Link Text:                                                                                                    |
| (Link that opens the video)                                                                                                    |
| Introducing Blackboard                                                                                                    |
| Video Embed Code:<br>(iframe)   <u>Embedding a MyVRSpot Video?</u>                                                                                                    |
| <iframe <br="" height="315" width="560">src="https://www.youtube.com/embed/aKmnkX<br/>8X54E" title="YouTube video player"<br/>frameborder="0" allow="accelerometer;<br/>autoplay; clipboard-write; encrypted-</iframe> |
|                                                                                                    |
| Activate on my page                                                                                                    |
| Save Cancel                                                                                                    |

### **Content App**

Enter a paragraph of content. Insert a 200-wide photo to your content; Left align; 1px border, 10 pixels vertical padding and 10 pixels horizontal padding. Create a link to your email address and also link some content to a website.

### **Content Accordion App**

Create 3-4 Records in this app. Use it as a collection of Q/A information or a collection of Staff information.

#### **Headlines & Features App**

Create 2 headlines. Use any of the photos as the accent image with a 200 width and 100 height. Headline 1 – Include a photo, email link, website link Headline 2 – Include any video from <u>vimeo.com/hisd</u> or <u>HISD YouTube</u>

## **Embed Code App**

Paste the embed code for a video (vimeo.com/hisd or HISD YouTube) here and make sure it's responsive to fit in this area.

### Minibase App (Table View)

Add these **Field Names**: **First Name, Last Name, Email, Title, Phone No., Room No.** Enter about 3-4 records and add a filter to sort by last name.

#### **Events App**

Close your current page for a minute. Create a new page and add the Calendar app to it. Go to the OPTION button and this calendar app and change the **\*App Name** (this is how you will find and connect your calendar to the Events App). Add a couple of events in this calendar. Go back to your original page that you are working on and open the **Events App**. Under \*Calendar (*locate your calendar*) and change the \*Number of days in the future to 9999 and \*Maximum number of events to display to 3 or 4.

### **Site Shortcuts App**

Create at least 2-3 site shortcuts links. Remember to add some content in the Tooltip.

### **Files Library App**

Upload at least 2-3 different pdf files. (PDF Files only)

#### **Embed Code App**

Copy and Paste the embed code below into the Embed Code app for HISD Facebook Feed

<div id="fb-root"></div>

<script async defer crossorigin="anonymous" src="https://connect.facebook.net/en\_US/sdk.js#xfbml=1&version=v5.0"></script> <div class="fb-page" data-href="https://www.facebook.com/HoustonISD" data-tabs="timeline" data-width="500" data-height="700" data-smallheader="false" data-adapt-container-width="true" data-hide-cover="false" data-show-facepile="true"><blockquote cite="https://www.facebook.com/HoustonISD" class="fb-xfbml-parse-ignore"><a href="https://www.facebook.com/HoustonISD">Houston Independent School District</a></blockquote</blockquote</blo

# Done. Compare your page to this completed page.

| Opcoming Events                            |    |
|--------------------------------------------|----|
| General                                    | ^  |
| * App Name:                                |    |
| Upcoming Events                            |    |
| Description:                               |    |
|                                            | 1  |
|                                            | 10 |
| Show the app name on my page.              |    |
| * Calendar:                                |    |
| Find Your Calendar Here                    |    |
| * Number of days in the future to include: |    |
| 9999                                       |    |
| Maximum number of events to display:       |    |
| 3                                          | 1  |

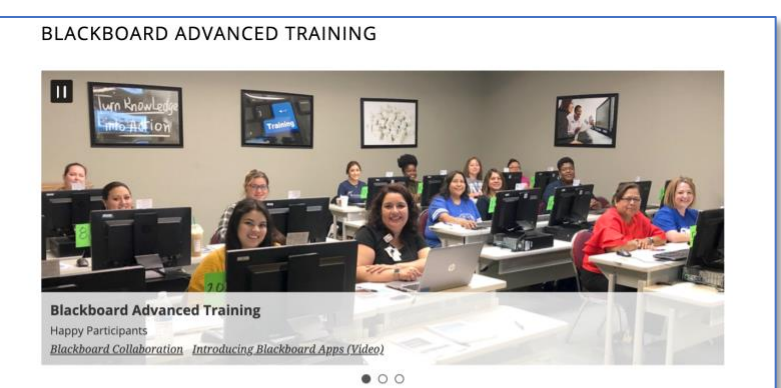

ABOUT JANE DOE

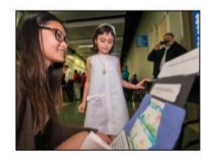

Jane Doe is a content marketing professional at HubSpot, an inbound marketing and sales platform that helps companies attract visitors, convert leads, and close customers. Previously, Jane worked as a marketing manager for a tech software startup.

Expand All

She graduated with honors from Columbia University with a dual degree in Business Administration and Creative Writing."

#### ADMINISTRATION

|                                         | Expand All |
|-----------------------------------------|------------|
| Principal, Jane Doe                     | >          |
| Assistant Principal, Joe Maxwell        | >          |
| Dean of Instruction, Billie Jo          | >          |
| Dual Language Coordinator, Tim Thompson | >          |

#### CLASSROOM NEWS

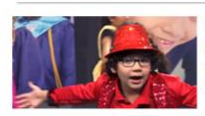

Under the Sea Students from Crespo Elementary perform "Under the Sea" from the musical The Little Mermaid.

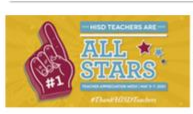

HISD community shares what makes our teachers special Submit Your Favorite Teacher

#### EMPLOYEE OF THE MONTH

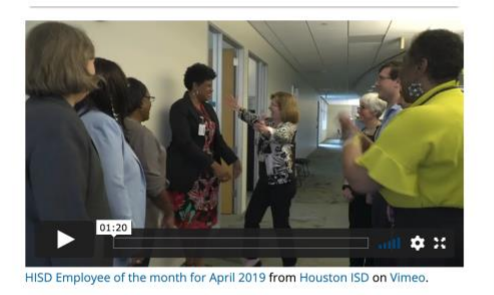

TEACHERS OF THE YEAR

#### First Name Last Name Email Title Phone No. Room No. Ricky Ash rash9585@houstonisd.org ES Teacher 556-321-7894 29CCF Gilbert tbilbert4958@houstonisd.org Science Teacher 556-964-1254 JKF123 Tammy John Henry jhenry53456@houstonisd.org Math Teacher 556-982-8613 MVJ234 Mary Johnson mjohnson9485@houstonisd.org Music Teacher 556-328-0187 QMC98

#### UPCOMING EVENTS

View Full Calendar

MAY 31 Memorial Day SEP 2 Labor Day

SEP Fall Holiday

#### SITE SHORTCUTS

ABC News About HISD

Subsite Training Website

HELPFUL FILES

Schoolwires Tools

Apps Types

#### HISD FACEBOOK

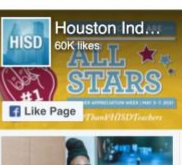

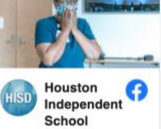

School District 3 hours ago

This week, we celebrate our INCREDIBLE school nurses on #SchoolNurseDay. It's happening this Wednesday, May 12. How are you going to celebrate? More at